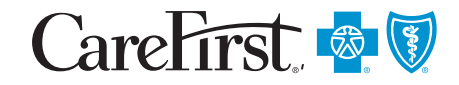

## **Find a Doctor Online Tool** Easily locate convenient care and even estimate your costs

Quickly find a doctor or other healthcare provider, read reviews and estimate your costs—all in one place! Get started by logging in to *My Account* at **carefirst.com/myaccount**. If you haven't set up your account yet, it just takes your member ID card and a few minutes to register.

## To find a doctor or other healthcare provider

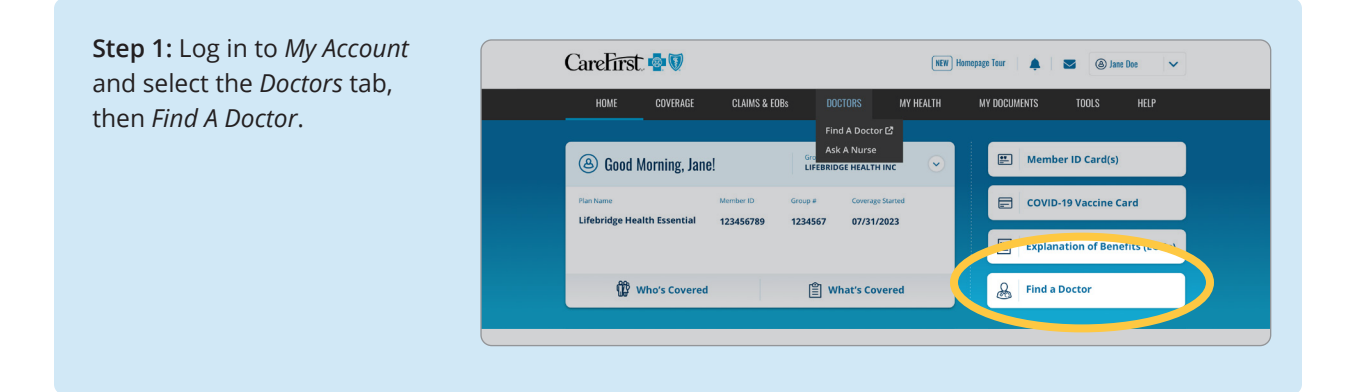

Step 2: The tool automatically populates with your health plan and home address; however, you can type in a new location to search for care in other areas. You can also browse by category or search by the doctor's name, type of provider, name of a facility or specific procedure.

| CareFirst 🕸 🕅                                                                                                    |              |                                       | English + Log In                                                                                                    |
|----------------------------------------------------------------------------------------------------|--------------|---------------------------------------|----------------------------------------------------------------------------------------------------|
| Good Afternoon!         Purse or search to time the care you need.         Image: the time and time the care you need.         Image: the time and time the care you need.         Image: the time and time the care you need.         Image: the time and time the care you need.         Image: the time and time the care you need.         Image: the time and time the care you need.         Image: the time and time the care you need.         Image: the time and time the care you need.         Image: the time the time the care you need.         Image: the time the time the care you need.         Image: the time the time the |              | namat<br>Lidat dagi Hazibi Hidi Pisat | <ul> <li>Operating and the control of the control of the contr</li></ul> |
| Browse by<br>Category                                                                                                    | Primary Care | Medical<br>Specialties                |                                                                                                    |

**Step 3:** Once you've entered your search information, choose an option from the list of suggestions or hit enter and your results will display.

| CareFirst 🚭 🖲                             | tinglish 👻 Log                                                              | In |
|-------------------------------------------|-----------------------------------------------------------------------------|----|
|                                           | Namodi City anter or sp<br>LifeBridge Health HSA Plan Baltimore, MD – 21234 | 4  |
|                                           |                                                                             |    |
| Good Afternoon!                           |                                                                             |    |
| Browse are ocaren to mucho care you need. |                                                                             |    |
| A ambulatory                              |                                                                             |    |
| Tim leaking for                           |                                                                             |    |
| All Results Names Specialties             |                                                                             |    |
|                                           |                                                                             |    |
| Names                                     |                                                                             |    |
| Center ABC<br>Ambulatory Surgery Center   |                                                                             |    |
|                                           |                                                                             |    |
| Center 123<br>Ambulatory Surgery Center   | A                                                                           |    |
| The Constant W/Z                          | ies 💌                                                                       |    |
| Ambulatory Cantar                         | meant and teat illusters and                                                |    |

**Step 4:** Your search results will be displayed in categories of Lowest Cost, Added Costs and Highest Cost.

## Lowest Cost \$ = LifeBridge providers

Your plan allows you to use Added Cost and Higher Cost in-network providers that may have a higher cost to you.

Use the All Tiers filter dropdown to view the providers in each of these categories.

| ٢ | Providers: LifeBridge Provider Lowest Cos<br>Highest plan benefits and lowest out-of-pocket costs for you. Why?  | t-\$                                                                       |                                 |
|---|----------------------------------------------------------------------------------------------------|----------------------------------------------------------------------------|---------------------------------|
|   | Center XYZ Compare  Nobiality Surgical Center                                                                    |                                                                            |                                 |
|   | Center XVZ<br>XV2 Drive, City, State, Zp<br>Get directions (ext. 7.4 miles away)<br>Phone: 000-000-0000          | 文가 것가 것가 것가 가 Be the First to Review<br>행 Bile Distinction + 3 More Awards | Log in for personalized results |
|   | Providers: Added Costs - \$\$<br>Partial dan benefits and within your network. These providers h                 | we home                                                                    |                                 |
|   | Center 123<br>Antibuldary Surgical Center                                                                        | a outor poorei outo lo jou, miji                                           | Compare View Profile            |
|   | Center 123<br>XYZ Drive, Cay, Saste, Zip<br>Get directions (est. 7.6 miles away)<br>Phone: 000-000-0000          | 会会会会 Ber Distriction + 3 More Awards                                       | Log in for personalized results |
| • | Providers: <b>Highest Costs - \$\$\$</b><br>Out-of-network benefits but within the broader Carefirst Network. Th |                                                                            |                                 |
|   | Center ABC<br>Antibuliary Surgery Center - Antibuliary Surgical Center                                           | iders have the highest out-of-pocket costs for you. Why?                   | Compare View Profile            |
|   | Center ABC<br>XYZ Drive, City, State, Zip                                                                        | 宾宾宾宾 Bethe First to Review                                                 | Log in for personalized results |

## Did you know?

From the same Find a Doctor homepage, you can also estimate your costs for a specific treatment or procedure. Simply select the *Procedure Costs* browse by category tile to locate your treatment by category or alphabetically.

CareFirst BlueCross BlueShield is the shared business name of CareFirst of Maryland, Inc. and Group Hospitalization and Medical Services, Inc., which are independent licensees of the Blue Cross and Blue Shield Association. BLUE CROSS®, BLUE SHIELD® and the Cross and Shield Symbols are registered service marks of the Blue Cross and Blue Shield Association, an association of independent Blue Cross and Blue Shield Plans.